National Institute of Technology and Evaluation 独立行政法人 製品評価技術基盤機構

## NITEの電気保安技術支援について (詳報作成支援システムと詳報公表システム)

## 令和5年7月21日 独立行政法人 製品評価技術基盤機構 (NITE) 国際評価技術本部 電力安全センター 高寺 慎吾

## 目 次

## 1. NITE電力安全センターについて

- 2. 詳報作成支援システムの入力方法
  - 2.1 詳報データベースの構築
  - 2.2 詳報作成支援システムの入力方法
  - ・2.3 速報作成支援機能の紹介
- 3. 詳報公表システムについて
  - 3.1 詳報公表システムの使い方
  - 3.2 事故情報の活用

## 1.1 NITEの紹介

■ NITEの事業案内

NITEは、「独立行政法人製品評価技術基盤機構法」に基づき、経済産業省のもとに設置されている行政執行法人です。

現在、製品安全分野、化学物質管理分野、バ イオテクノロジー分野、適合性認定分野、国際評 価技術分野の5つの分野において、経済産業省な ど関係省庁と密接な連携のもと、各種法令や政策 における技術的な評価や審査などを実施し、わが国 の産業を支えています。

また、それらの業務を通じてNITEに蓄積された知 見やデータなどを広く産業界や国民の皆様に提供す るとともに、諸外国との連携強化や国際的なルール づくりなどに取り組み、イノベーションの促進や世界レ ベルでの安全な社会の実現に貢献しています。

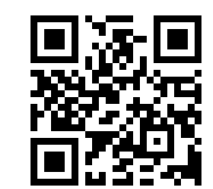

https://www.nite.go.jp/

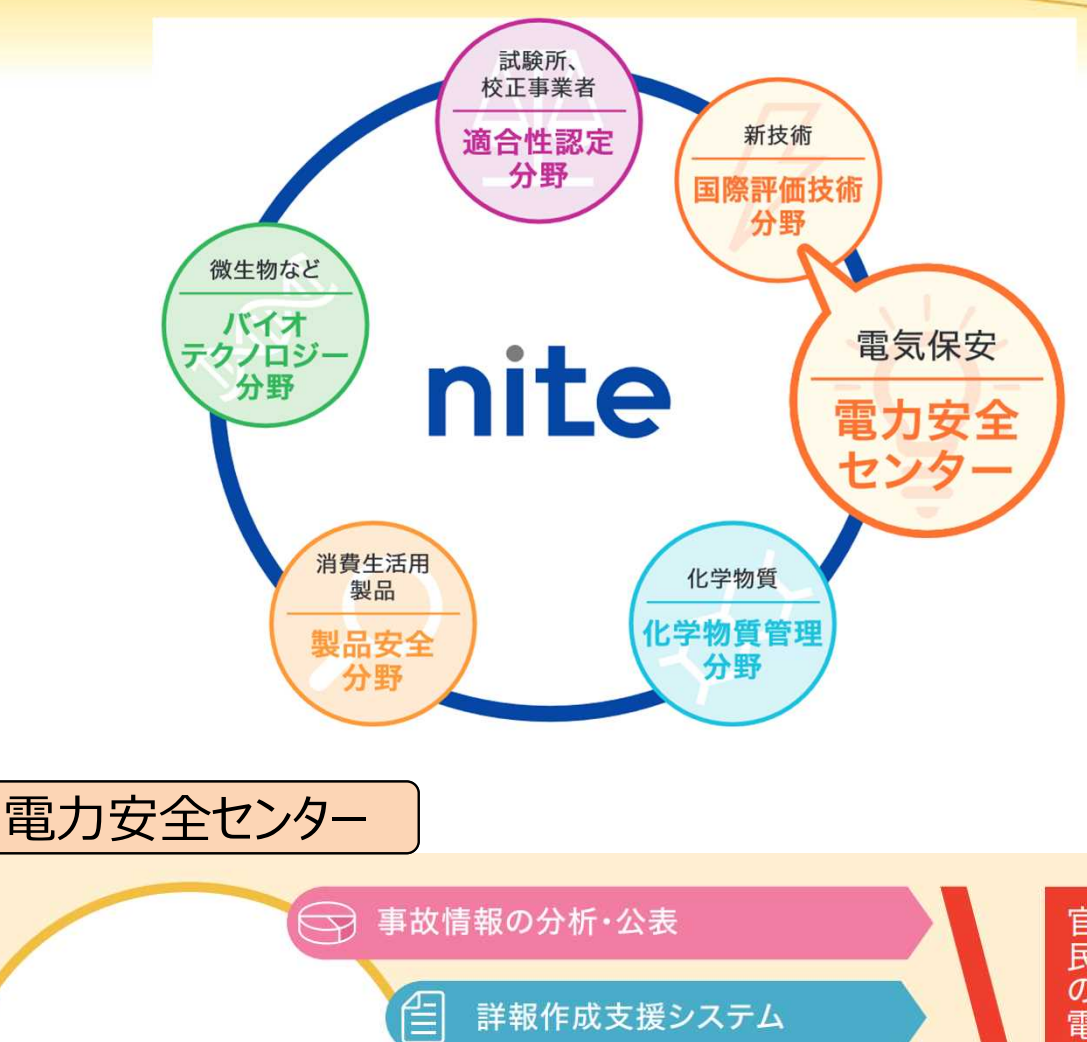

事故実機調査

スマート保安の推進

電気事業法に基づく立入検査

nite

1.0

## **1.2** NITE電力安全センターの紹介

◆ 経済産業省からの依頼を受けて、2016年度から業務を開始。

最初は事故対応行政での諸課題等を踏まえた業務(事故報告の整理・分析)から開始し、現在では立入検査やスマート保安に係る業務も行っている。

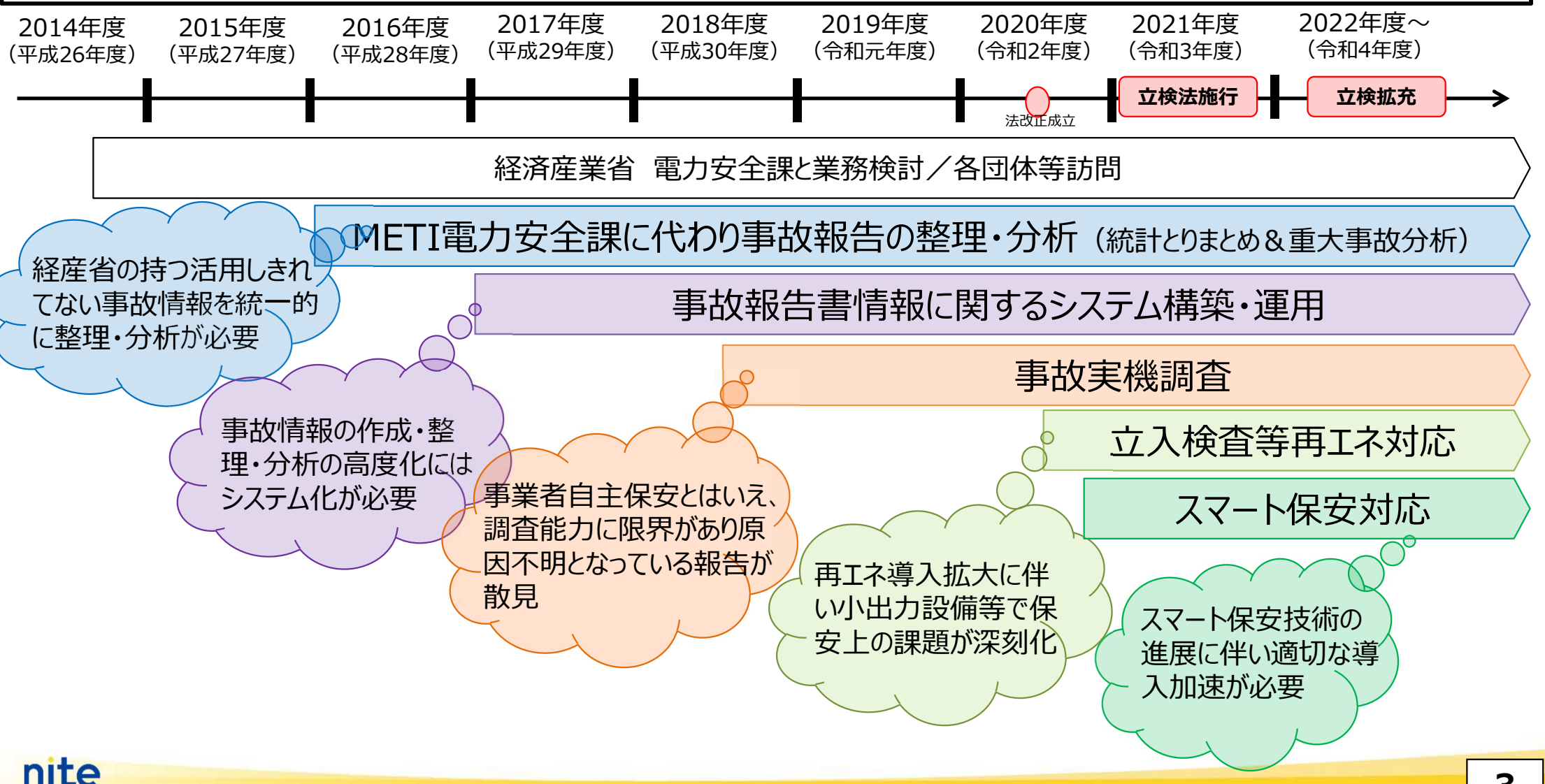

## 2.1 詳報データベースの構築

事故からより多くの教訓等を得るには、個々の事故で分析が深まり、その情報が蓄積・適切 に水平展開されることが重要です。NITEでは経済産業省と連携し、電気工作物での事故に 関する情報システム「**詳報データベース**」の構築・運用を行っています。

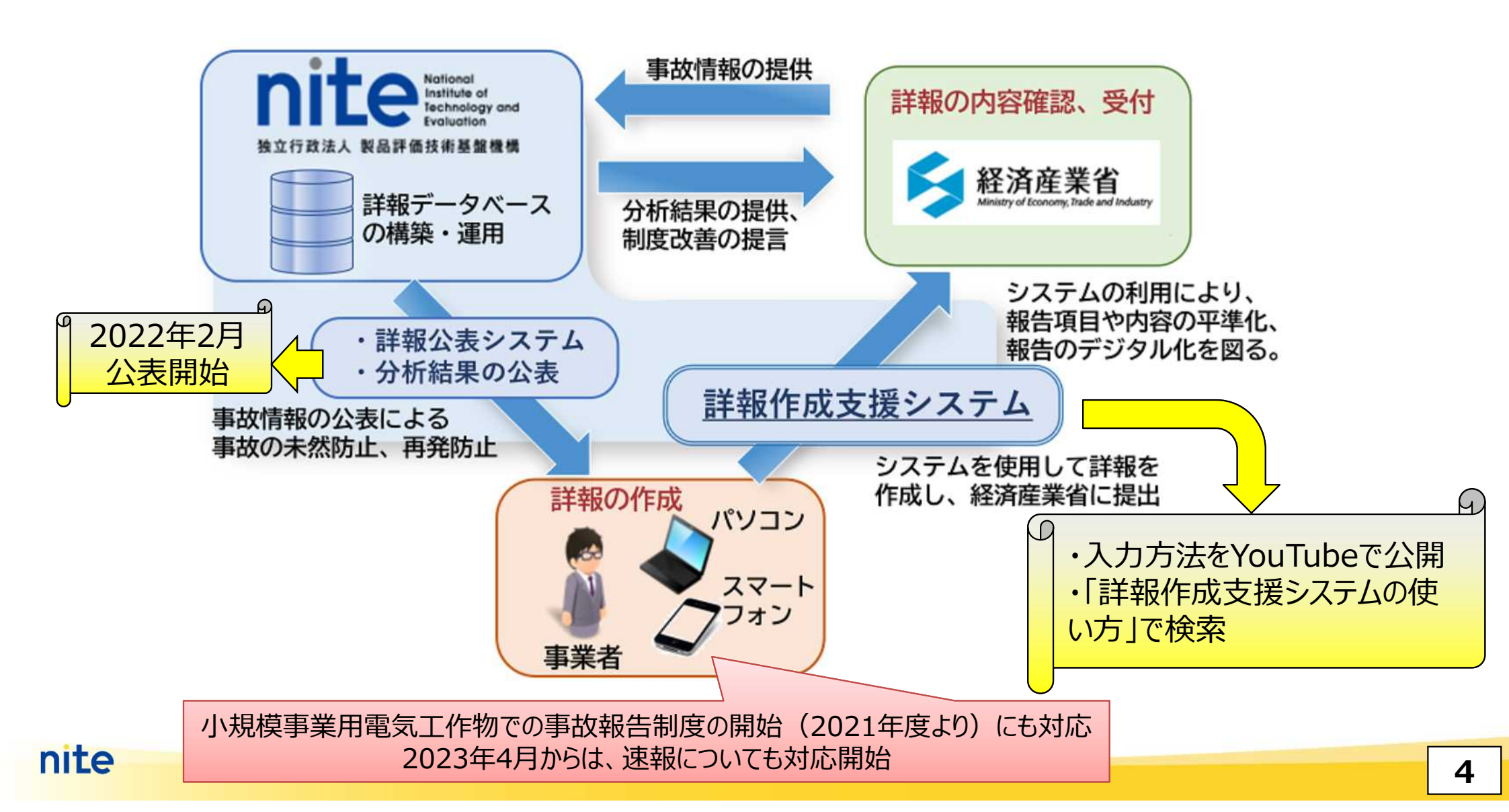

#### 詳報作成支援システムを使って頂くメリット

nite

- ▶ 電気事故発生の事業者は、経済産業省に事故報告書(詳報)を提出する。
- ▶ 事故の種類によって記載すべき内容が変わるほか、項目も多岐に渡るため、一から作成 するには大変な手間と時間がかかる。

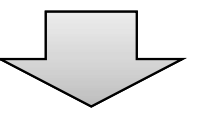

▶ 「詳報作成支援システム」を利用すると、指示に従って記載項目を入力していけば、完成 度の高い詳報を作成することが可能。

詳報作成支援システムは、Webブラウザーから使用開始なWebアプリケーションで、 ソフトウェアのダウンロードやインストールが不要です。

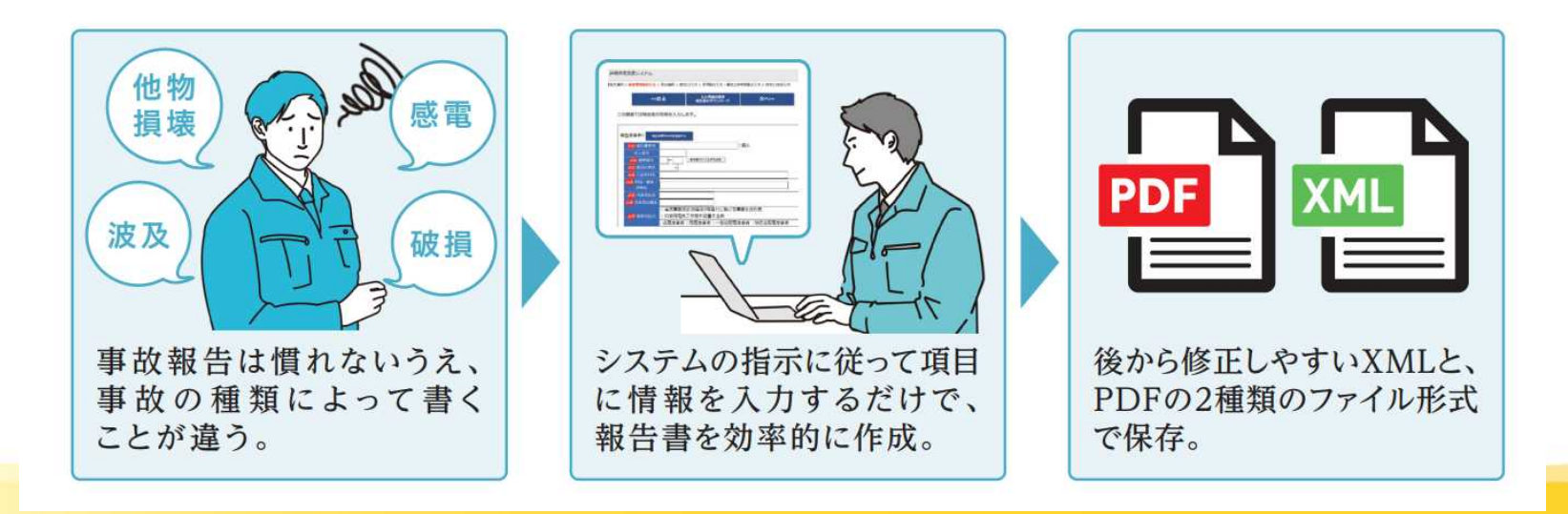

■詳報作成支援システムの利用は、NITE→ 国際評価技術→「電気保安技術支援業務・ スマート保安」のメニュー一覧にある「詳報作成 支援システム」からアクセス

| ナイトについて                                                        | 国際評価技術                                                                                                    | バイオテクノロジー                                                                                                    | 化学物質管理                                                     |                                |  |  |  |  |  |
|----------------------------------------------------------------|----------------------------------------------------------------------------------------------------|----------------------------------------------------------------------------------------------------|------------------------------------------------------------|--------------------------------|--|--|--|--|--|
| 国際評価技術                                                         | ັ້ນ                                                                                                    |                                                                                                    | 1                                                          |                                |  |  |  |  |  |
| <u>HOME &gt; 国際評価技術 &gt; 電</u>                                 | 気保安技術支援業務・スマート保                                                                                                  | 安   詳報作成支援システム     日本     日本     日                                                                                                    |                                                            |                                |  |  |  |  |  |
| 詳報作成支援システム                                                     |                                                                                                    |                                                                                                    |                                                            |                                |  |  |  |  |  |
| 【お知らせ】2022年3月15日:詳報作成支援システムの使い方解説動画をYoutubeにupしました(NITE講座)     |                                                                                                    |                                                                                                    |                                                            |                                |  |  |  |  |  |
| 詳報作成支援システムはこちらからアクセスできます。                                      |                                                                                                    |                                                                                                    |                                                            |                                |  |  |  |  |  |
| ■ 詳報作成支援システム ■ https://www.nite.go.jp/gcet/tso/shohosupport/   |                                                                                                    |                                                                                                    |                                                            |                                |  |  |  |  |  |
| 【システム運用情報】<br>2022年2月20日・詳述                                    | R/K CT THE ST                                                                                                    |                                                                                                    | 「崩れて年の東免が來生してい                                             |                                |  |  |  |  |  |
| 2022年3月30日 . ##<br>ます。(システムの障<br>Command+P)」を                  |                                                                                                    |                                                                                                    | Ctrl+F5 (Macは                                              | 22<br>                         |  |  |  |  |  |
| 消去することで解消し                                                     | ます。 ご不便をおかけいた!                                                                                                   | しますが、ご協力よろしくお                                                                                                    | 5願いいたします。                                                  | 「子工田鉄を営む巻                      |  |  |  |  |  |
| #+#RIFJJQX1&>                                                  |                                                                                                    |                                                                                                    | 送電事業者 ○発電事業者 ○一                                            | 般送配電事業者 特定送配電事業者               |  |  |  |  |  |
| 5271                                                           | 2の運用情報はこちらからご覧ください。                                                                                              |                                                                                                    | 日本(1979年日)<br>月に掲げる事業を登む相」に該当する<br>は10万kW)を超えること。          | 敗職事業者は、電気事業活動行規則第46条の二により      |  |  |  |  |  |
| 7号「出<br>現在シス<br>お手数で<br>https://                               | カキ万キロワット以上の蓄地所に係る七日間以上の数<br>ペテムでの詳報作成ができません。<br>さずが、以下のリンクから様式をダウンロードして、詳<br>/www.nite.go.jp/gcet/tso/shcho.html |                                                                                                    |                                                            |                                |  |  |  |  |  |
|                                                                | 事故詳報作成 速程                                                                                                    |                                                                                                    |                                                            |                                |  |  |  |  |  |
| 「電気車<br>第三条き<br>注約の料                                           |                                                                                                    |                                                                                                    |                                                            |                                |  |  |  |  |  |
|                                                                | 小規模事業用電気工作物事故著                                                                                                   | 医告害作成 速報(小規模)                                                                                                    | (928)<br>自社選任 の外部選任 所印<br>外部選任について] 外注期<br>総括 6 兼任承認 5道任許可 | 5<br>業者 《派遣法による派遣事業者)<br>○外部委託 |  |  |  |  |  |
| 「10kW<br>三余の二<br>場査書 <sup>4</sup><br>(2021<br>た。詳細<br>https:// | 電気主任技術者     電気電気 第三号 第三号 第三号 第三号 第三号 第三号 第三号 第三号 第三号 第二目 第二目 第二目 第二目 第二目 第二目 第二目 第二目 第二目 第二目                     | (第二年1945年日)<br>(第二年1945年日)<br>(第二年1946年日)<br>二年(第二日) (第二日初の年(第三日))<br>二年(1947年日)<br>三年(1947年日)<br>三年(1947年日)<br>三年(1947年日)<br>三年(1947年日)<br>三年(1947年日)<br>二年(1947年日)<br>二年(1947年日) |                                                            |                                |  |  |  |  |  |
| 0.                                                             |                                                                                                    |                                                                                                    | ○第一種 ○第二種 免状番号:                                            | )                              |  |  |  |  |  |
| nit                                                            | システムの使                                                                                                    | い方 [YouTube]                                                                                                    |                                                            |                                |  |  |  |  |  |

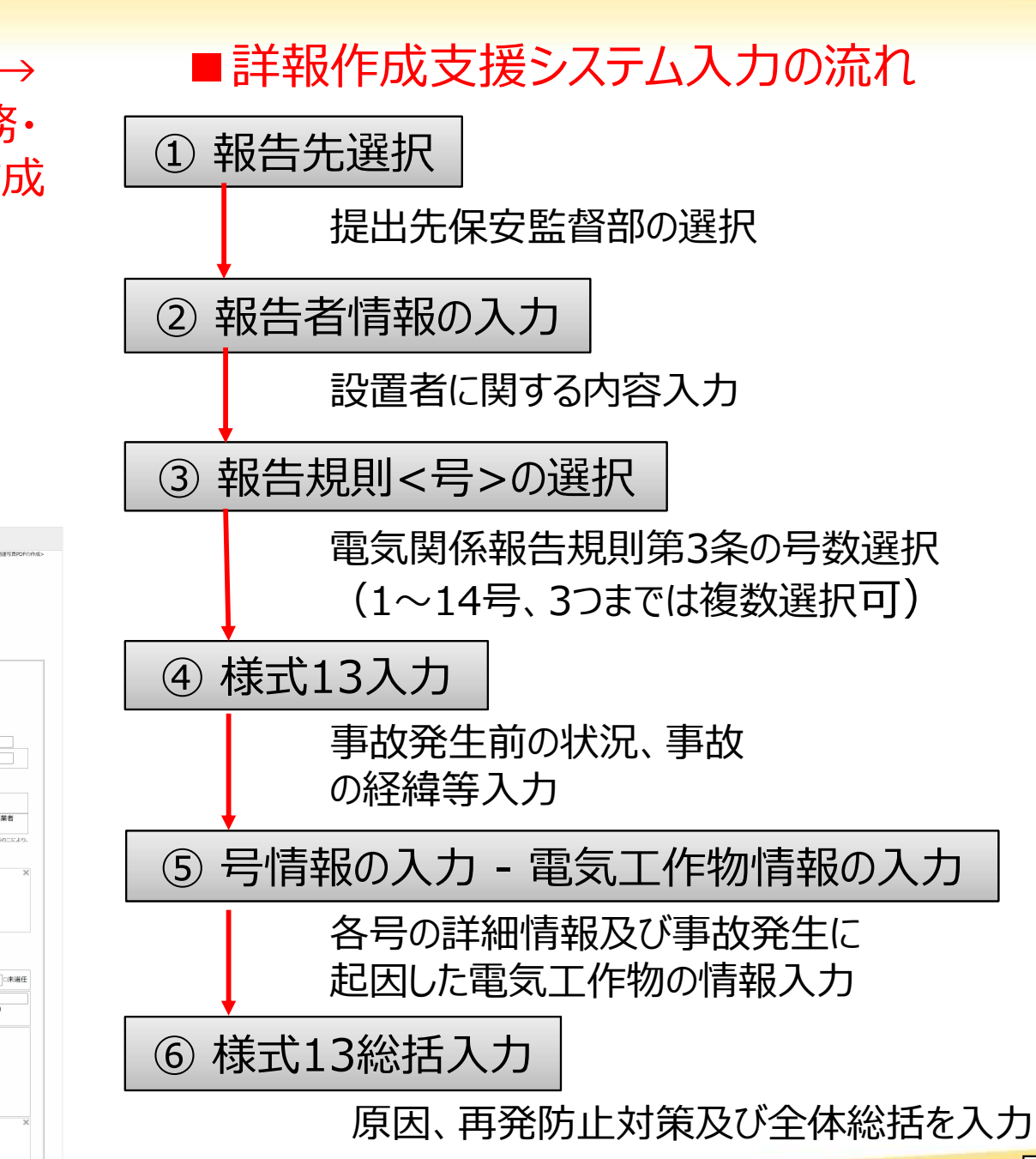

・詳報作成支援システムによる電気事故報告の作成については、以下のホームページ画面表示のように ①「事故詳報作成」(電気関係報告規則第3条に係る電気事故報告(詳報))

②「小規模事業用電気工作物事故報告書作成」(小出力の太陽電池・風力発電設備に係る事故) に分かれていますので、目的に合った事故報告を選択。

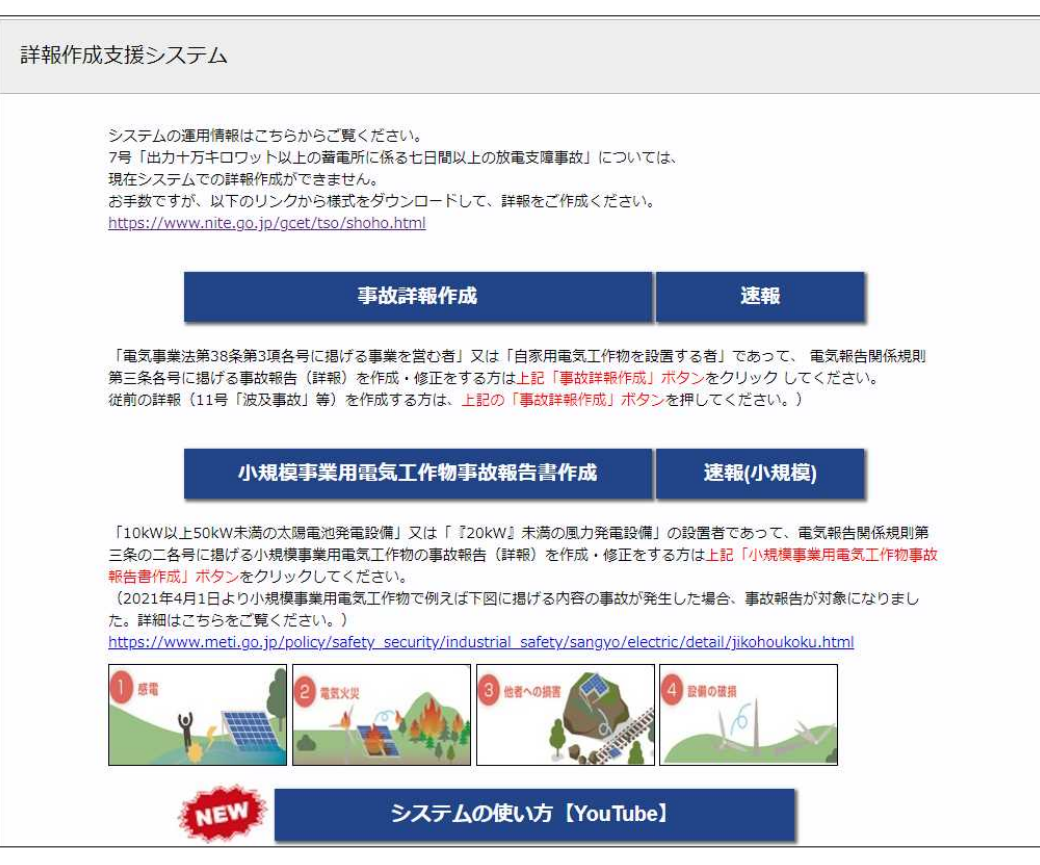

【詳報作成支援システム】 https://www.nite.go.jp/gcet/tso/shohosupport/

#### 各号ごとにおける入力項目

電気関係報告規則第3条に規程する事故について、基本情報(様式13)を軸に、該当する号 ごとに報告書を作成。

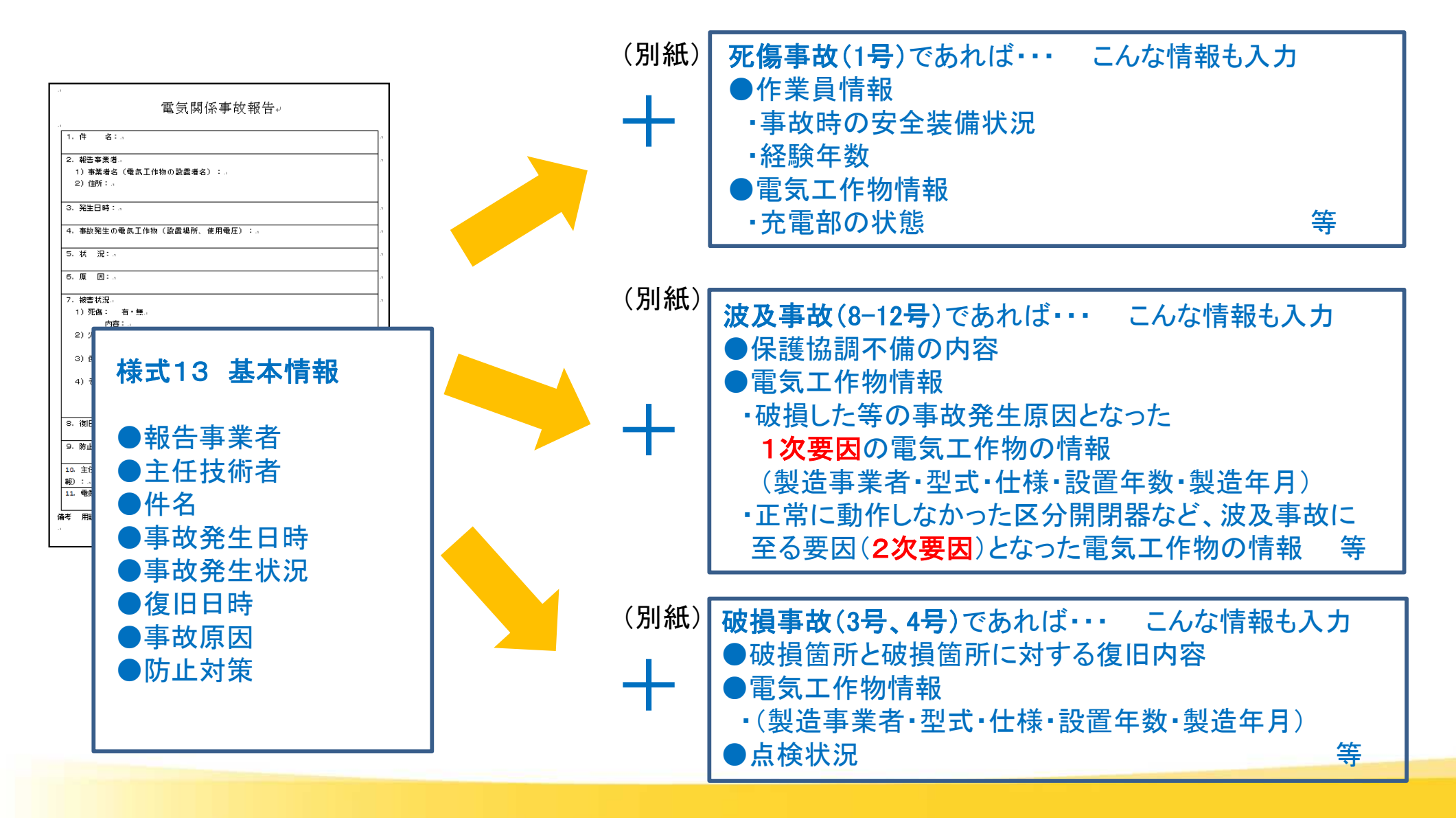

|                                                             | 印刷例                                      |                                                                                                    |                                                                                                    |
|-------------------------------------------------------------|------------------------------------------|----------------------------------------------------------------------------------------------------|----------------------------------------------------------------------------------------------------|
| 報告表紙                                                        |                                          | - 标式13                                                                                                    | 別紙(評細)                                                                                                    |
| 電気関係事故報告<br>2020年7月<br>関東東北産業保安監督部長殿                        | ] 15日<br>2<br>2<br>1原2-49-10<br>社<br>〇 印 | 様式13(第3条関係)<br>電気関係事故報告<br>.件 名:○○電力株式会社△△変電所□□線 波及事故(第11号)<br>2.報告事業者<br>1)事業者名:産業保安株式会社 代表取締役 ○○○○<br>2)住所:東京都渋谷区西原2-49-10<br>3.発生日時:2020年5月3日(日) 22時10分頃<br>4.事故発生の電気工作物:高圧交流負荷開閉器(LBS)<br>使用電圧:V<br>製造事業者:■■株式会社<br>製造年月:2000年1月<br>設置年月:年月(使用期間0ヶ月)<br>設置場所(住所):宮城県仙台市宮城野区東仙台4-5-18<br>設置場所(名称):宮城事業所 | 別紙11       電気関係事故報告         1. 被害状況       1. 1. 供給支障電力:839kW         1. 2. 供給支障電力詳細       1. 3. 供給支障期間:2020年5月3日22時10分~2020年5月3日22時42分 (32分)         1. 4. 供給支障期間詳細       1. 5. 供給支障軒数詳細         ○地区 ○○軒         ●単地区 ●●軒         2. 波及事故要因区分:区分開閉器以外の誤操作等(自社電気工作物に被害なし) |
| ■ X 因 示 軟 日 光 灯 労 り 未 の 残 た に よ り 、 1 入 の こ お り 電 X 手 収 た ・ | листка ( а у стана)<br>1                 | <ul> <li>第11号)</li> <li>事故発生の電気工作物:高圧気中負荷開閉器</li> <li>使用電圧:V</li> <li>製造事業者:株式会社○○○○</li> <li>製造年月:2010年2月</li> <li>設置年月:年月(使用期間0ヶ月)</li> <li>設置場所(住所):宮城県仙台市宮城野区東仙台4-5-18</li> </ul>                                                                                                    | <ol> <li>区分開閉器以外の破損</li> <li>[地絡・短絡発生原因となった電気工作物1]</li> <li>高圧交流負荷開閉器(LBS)</li> <li>[地絡・短絡発生原因となった電気工作物の内容]</li> <li>高圧コンデンサ用高圧交流負荷開閉器(LBS)R相電源側の接続部分と同開閉器ケー<br/>に接触し、地絡した。</li> <li>事故発生電気工作物以外の電気工作物の被害内容</li> </ol>                                                   |

#### 利用上の注意点

1.詳報作成支援システムは以下のWebブラウザーに対応しています。

- 1. Microsoft Edge
- 2. Google Chrome

2.システムはデータをサーバー上に残さない運用としております。そのため、作業終了時に入力の保存 (XMLファイルの取得)を必ず行うようにお願いいたします。(PDFファイルのみでは作業途中からの 再開ができませんのでご注意ください。)

#### 詳報作成支援システム入力方法の解説動画があります

nite

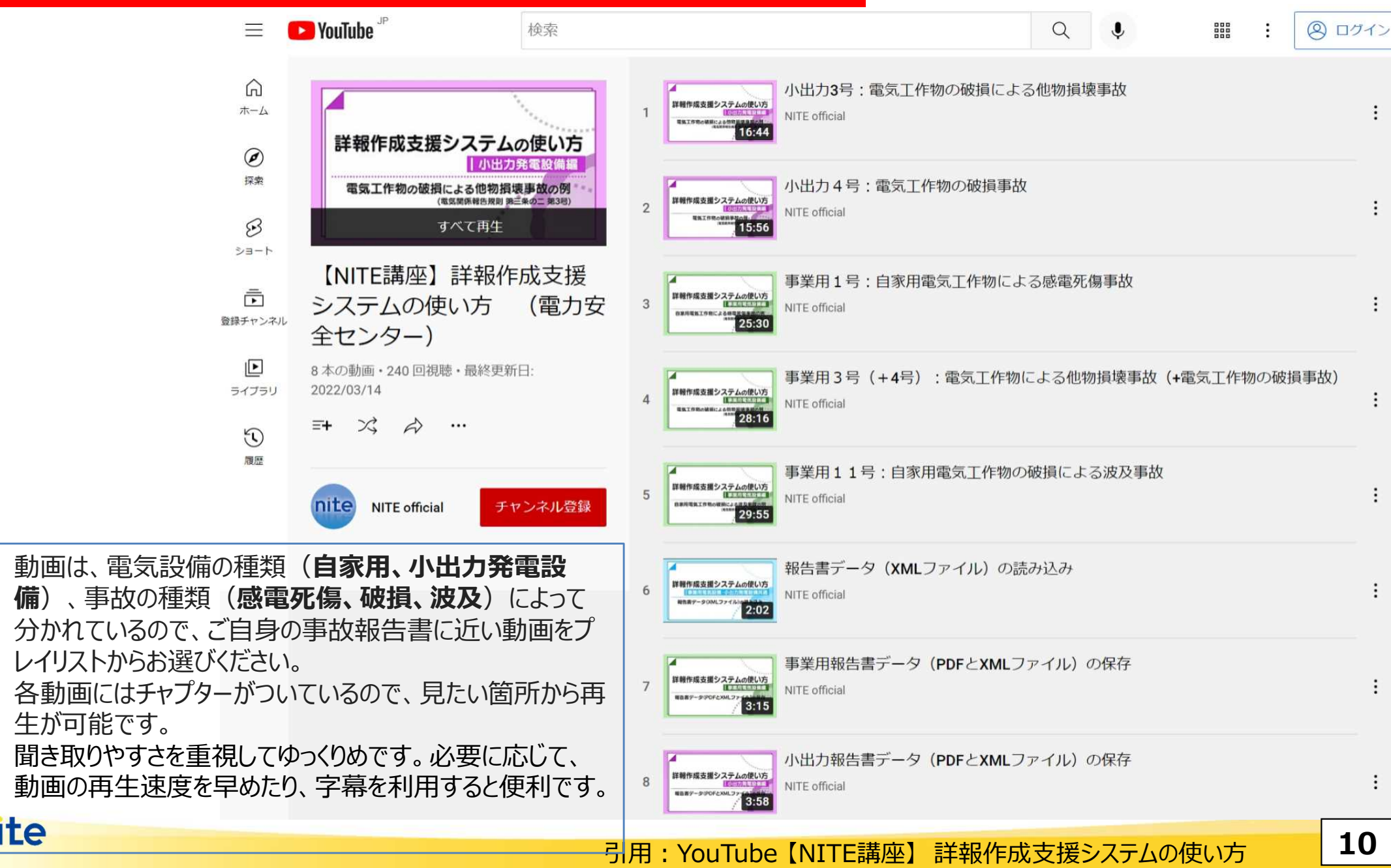

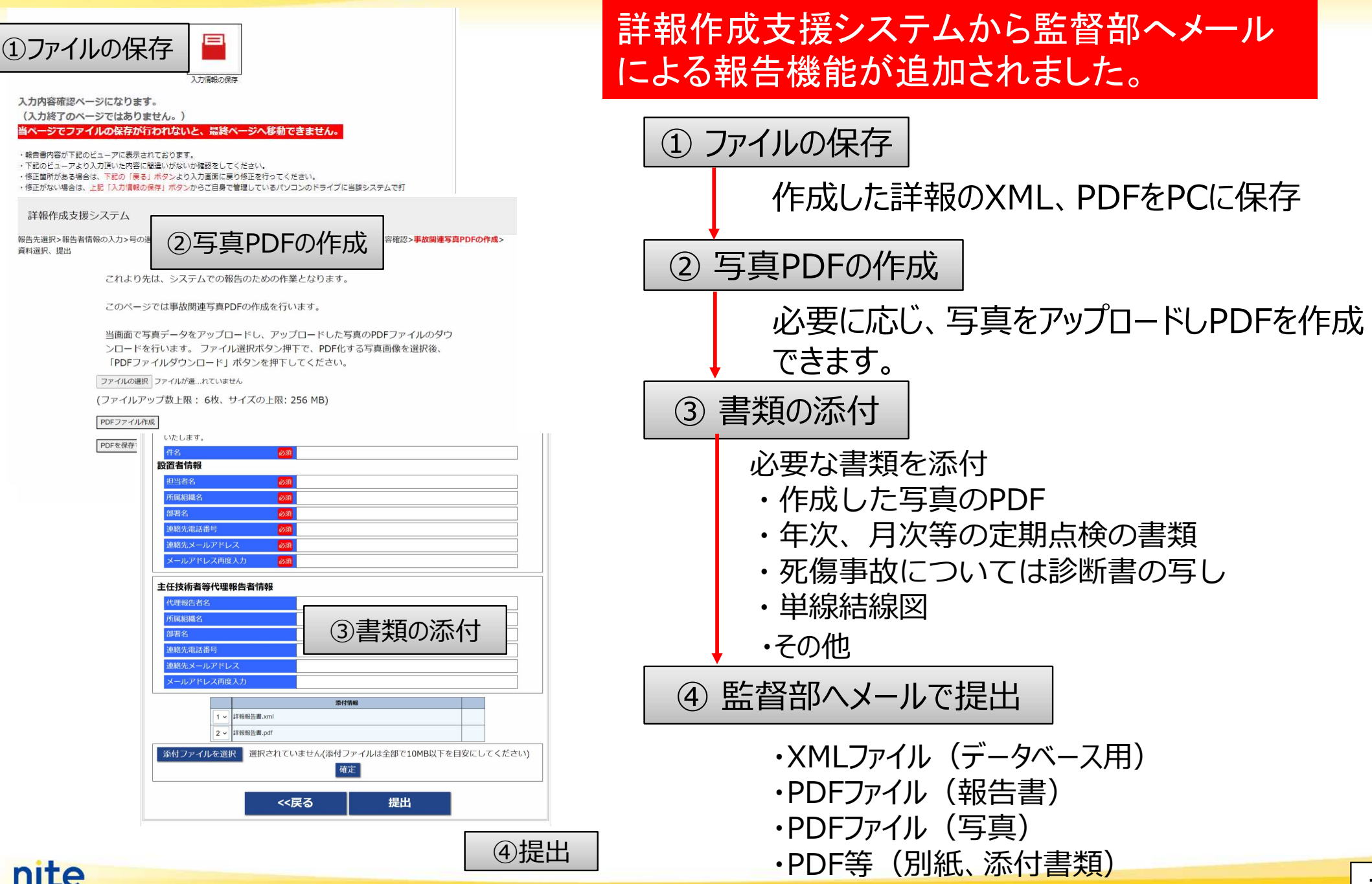

## 2.3 速報作成支援機能の紹介

# 詳報作成支援システムのTOPページに[速報]ボタンを設置し、速報が作成・提出できるようにシステムを改修しました。

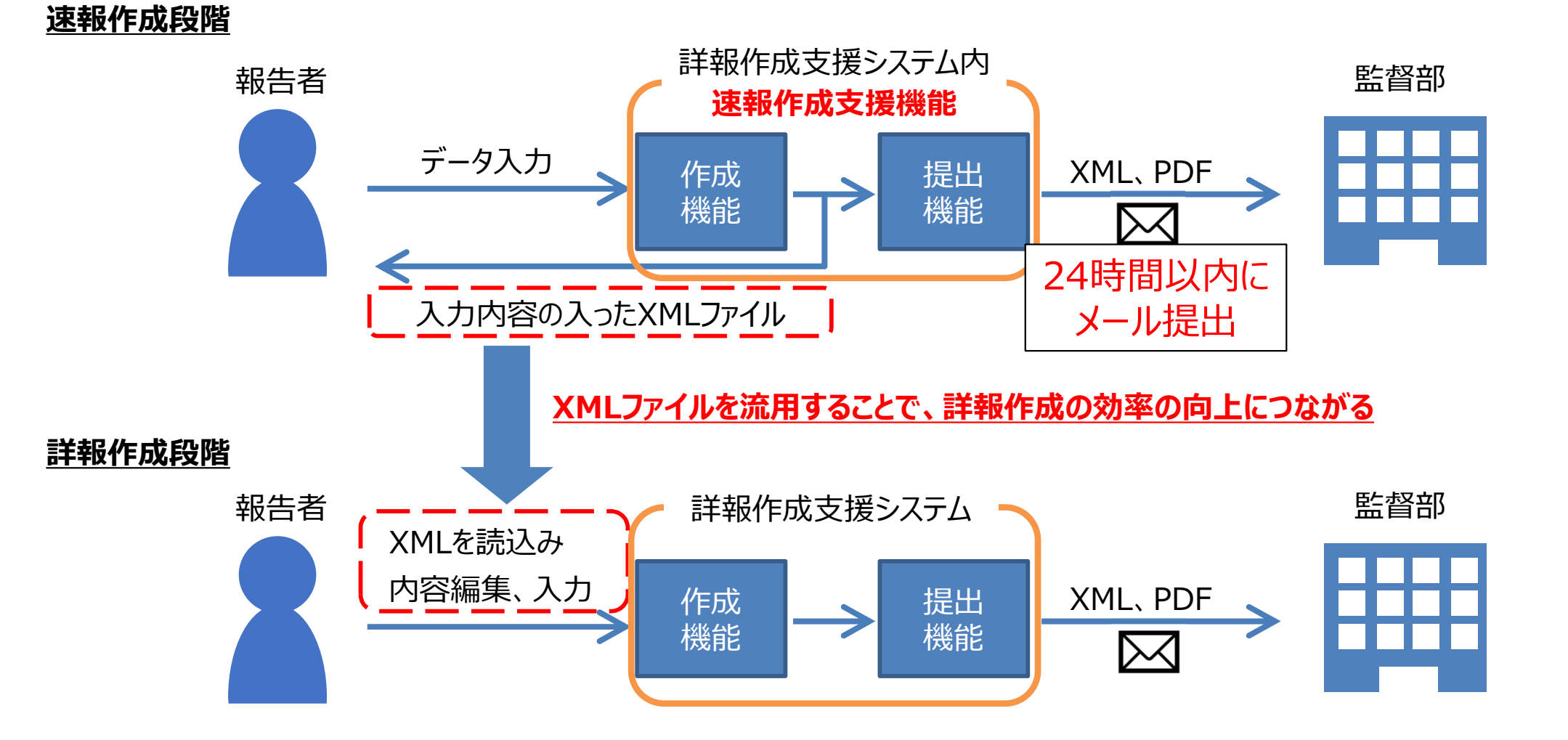

## 3.1 詳報公表システムの使い方

| ▶ 本文へ → サイトマップ → 事業所案内                                                                                                    | ▶チームNITE ▶ お問い合わせ ▶ English         |                                                                                          |                                                                                                    |                                       |                                                 |                              |
|----------------------------------------------------------------------------------------------------|-------------------------------------|------------------------------------------------------------------------------------------|----------------------------------------------------------------------------------------------------|---------------------------------------|-------------------------------------------------|------------------------------|
| Nite National Institute of Technology and Evaluation<br>Google 実会 Google 実会 Google 会 Google 会 Googl | 文字サイズ変更 標準 大 最大                     | 学品小夫                                                                                     | ミノフテルけ                                                                                                | 雪气事                                   | 業法に其づ                                           | / 雷与 T                       |
| ナイトについて 国際評価技術 バイオテクノロジー 化学物質管理                                                                                                    | 適合性認定 製品安全                          |                                                                                          | シスノムは、                                                                                                | 电水学                                   |                                                 |                              |
| 国際評価技術                                                                                                    |                                     | 作物に関<br>さわたデー                                                                            | する全国の                                                                                                 | 事政情報<br>F                             | 文 (計 辛 反 <i>)</i> ス                             | か―フモ1                        |
| HOME > 国際評価技術 > 電気保安技術支援開発・スマート保安 > 詳報公表システム                                                                                                    |                                     | $C_1 U_2$                                                                                |                                                                                                    | 0                                     |                                                 |                              |
| 詳報公表システム                                                                                                    | 国際評価技術                              |                                                                                          |                                                                                                    |                                       |                                                 |                              |
| 【お知らせ】2022年1月31日: 詳報公表システム運用開始                                                                                                    | ■ 電気保安技術部<br>国 スステート県 詳報公表システムの使い   | 万                                                                                        |                                                                                                    |                                       |                                                 |                              |
| 詳報公表システムはごちらからアクセスできます。                                                                                                    | D 詳報作成支     ・検索項目、キーワート     ロ 詳報で成支 | <、 選択肢等の検索条件                                                                             | により検索が可能です。                                                                                           |                                       |                                                 |                              |
| <ul> <li>詳報公表システム(https://www.nite.go.jp/gcet/tso/shohopub/search/)<br/>(システム運用情報)現在システムメンテナンスの予定はありません。</li> </ul>                                                                                                    |                                     |                                                                                          |                                                                                                    |                                       |                                                 |                              |
|                                                                                                    | D 立入検査         発生年月                 | i iiiiiiiiiiiiiiiiiiiiiiiiiiiiiiiiiiii                                                   | ]~  🔳                                                                                                 |                                       |                                                 |                              |
| システムの概要                                                                                                    | D ==                                |                                                                                          |                                                                                                    |                                       |                                                 |                              |
| 詳報公表システムは、電気事業法に基づく電気工作物に関する全国の事故情報(詳報)が一元化された国内初のデ<br>ータペースです。本システムは、電気事業者をはじめ、どなたでもご自由にお使いいただけます。事故情報を条件<br>やキーワードで簡単に検索することができ、抽出されたデータはCSVファイルとしてダウンロードすることも可能<br>です。<br>なお、調在等後されている事故情報は、2020年度分から(2020/04/01~)となります。                                                                                                    | ロ リンク集<br>ロ ファインパブ)<br>事故種別         | <ul> <li>□ 北海道</li> <li>□ 東北</li> <li>□ 感電等による死傷</li> <li>□ 供給支障</li> <li>□ 他</li> </ul> | <ul> <li>□ 開東</li> <li>□ 甲部</li> <li>□ 電気火災</li> <li>□ 電気</li> <li>□ 社への波及</li> <li>□ 自家用電</li> </ul> | 「北陸 □ 近畿 □<br>工作物の破損等による<br>気工作物からの波及 | □ 甲国 □ 四国 □ 九/<br>5物損 □ 電気工作物の破<br>□ ダム異常放流 □ 社 | 11 〇 沖繩<br>1損 〇 発電支障<br>会的影響 |
| システムの利用環境                                                                                                    | 注目コンテン: 電気工作物第1階層                   | ~                                                                                        | 電気工作物第2階層                                                                                             | ~                                     | 電気工作物第3階層                                       | v                            |
| ■<br>詳報公表システムは、Webブラウザーから使用開始なWebアプリケーションで、ソフトウェアのダウンロードやイ<br>ンストールが不要です。                                                                                                    | 電気工作物第4階層                           |                                                                                          | 電気工作物第5階層 [                                                                                           | •                                     | 電気工作物第6階層                                       | v                            |
|                                                                                                    | キーワード検索                             |                                                                                          |                                                                                                    |                                       |                                                 |                              |
|                                                                                                    |                                     | キーワード                                                                                    | 検索項目                                                                                                  | <u>ال</u>                             | <b>封</b> 択肢                                     |                              |
|                                                                                                    | 1 キーワード条件 。                         |                                                                                          | _]&[                                                                                                  | <u> </u>                              | ≝t) <b>∨</b>                                    |                              |
|                                                                                                    | 2                                   |                                                                                          | <br>                                                                                                  | • IL 2                                |                                                 |                              |
| 【詳報公表システム】                                                                                                    |                                     |                                                                                          | <u>د</u>                                                                                              | • ] IC [                              | au ▼]                                           |                              |
| https://www.pito.go.jp/gcot/tcc                                                                                                    | /chohonuh/con                       | rch/                                                                                     | :113                                                                                                  | ~                                     | ·                                               |                              |
| nitps.//www.nite.go.jp/gcet/isc                                                                                                    | yshohopub/sea                       | ICH/                                                                                     | en -                                                                                                  |                                       |                                                 |                              |
|                                                                                                    |                                     |                                                                                          |                                                                                                    |                                       |                                                 |                              |
|                                                                                                    |                                     |                                                                                          | 检索                                                                                                    |                                       |                                                 |                              |
|                                                                                                    |                                     |                                                                                          | 22-12                                                                                                 |                                       |                                                 |                              |

nite

基づく電気工 報)が一元化

## 3.2 事故情報の活用(事故情報の整理・分析)

- ◆ 省令「電気関係報告規則」に基づき、事業者から経済産業省に報告される事故情報等の 提供を受け、事故情報の整理・分析を実施。
  - ① 電気工作物の事故統計である電気保安統計の実質的なとりまとめ
  - ② 死傷事故等の重大事故について事業者自ら(実態上は保安を担う委託先の場合が主)原因分析や再発 防止策の検討をした報告書「詳報」を整理・分析

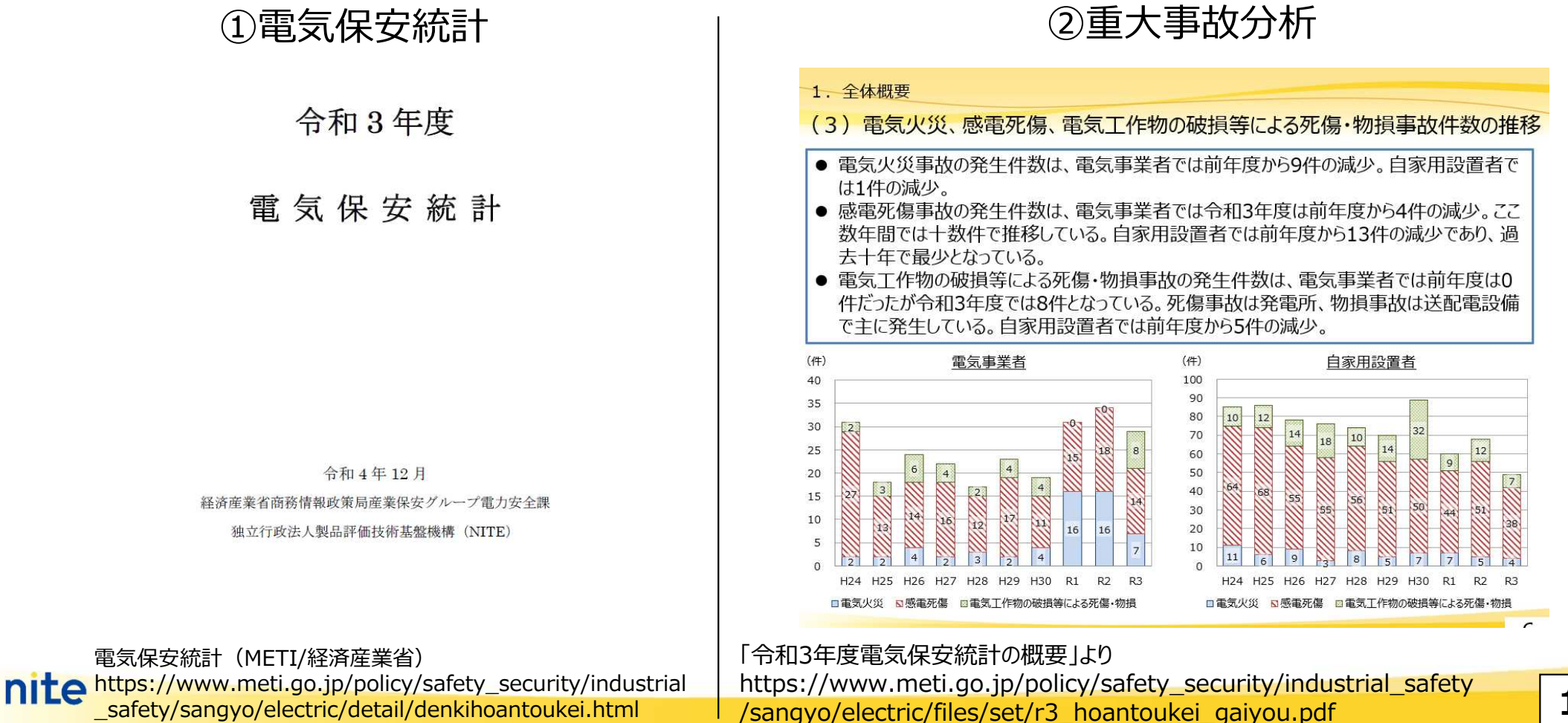

## 3.2 事故情報の活用(分析結果に基づく注意喚起)

#### ◆ 事故情報データベースを活用して、全国の需要設備等で発生した「感電死傷事故」に関す る詳細分析を行うとともに、7月6日に注意喚起を実施。

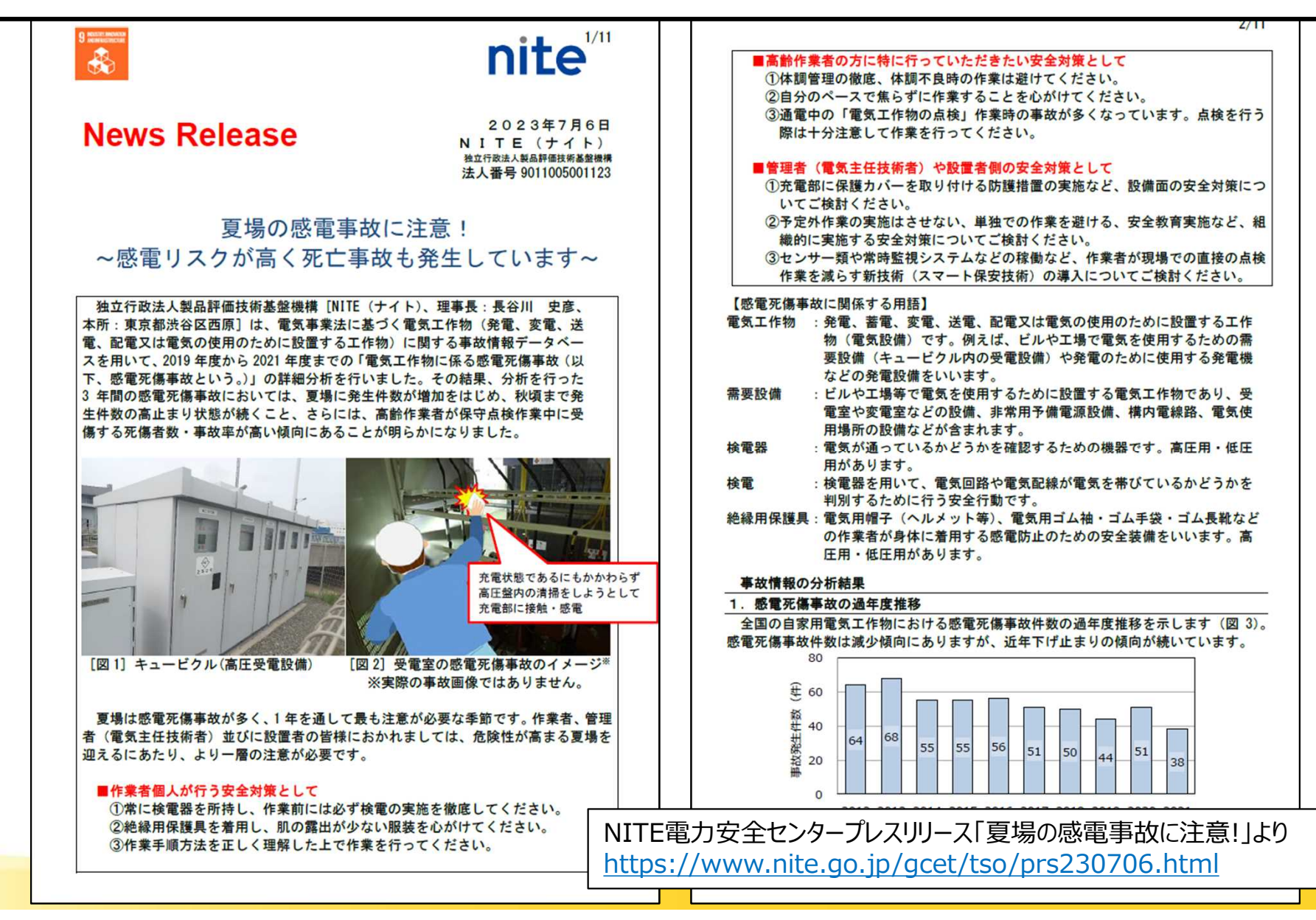

nite

## (参考)本講演に関係するリンク・お問い合わせ先

▶ <u>NITE電力安全センタートップページ(電気保安技術支援業務</u> の紹介)

(https://www.nite.go.jp/gcet/tso/index.html)

- ▶ 詳報作成支援システム(概要説明・使い方) (https://www.nite.go.jp/gcet/tso/shoho.html)
- ▶ 詳報公表システム(概要説明・使い方)

(https://www.nite.go.jp/gcet/tso/kohyo.html)

【詳報システムに関するお問い合わせ先】 独立行政法人製品評価技術基盤機構(NITE)国際評価技術本部電力安全センター メールアドレス : <u>tso@nite.go.jp</u> 電話 : 03-3481-9823

# ご清聴ありがとうございました。